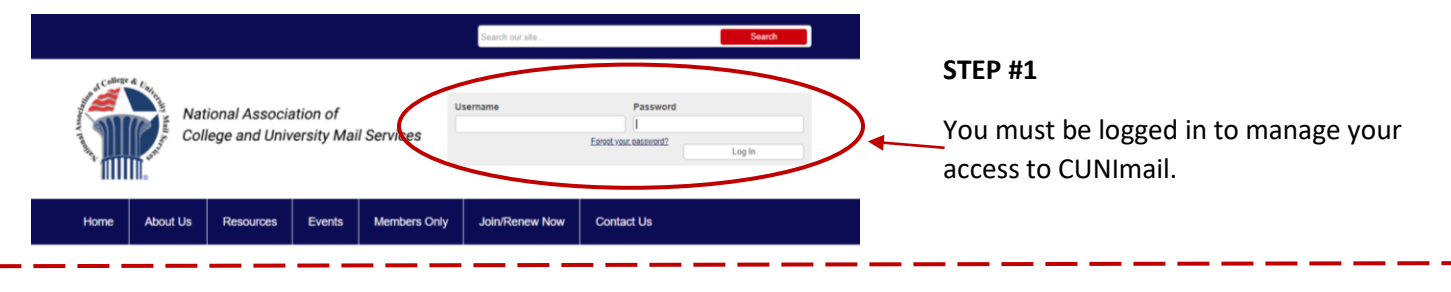

After you have logged in you will be taken to your profile page.

| Search our site Search                                                                                                    |                                                                                                    |
|----------------------------------------------------------------------------------------------------|----------------------------------------------------------------------------------------------------|
| National Association of College and University Mail Services                                                                                                    | STEP #2                                                                                                   |
| About Us Resources Events Members Only Joir/Renew Now Contact Us       HELLO     Quick Links       MACUMS Individual     Join NACUMS Now                                   | If you are not directed to this page, click<br>on the Members Only tab, then click Your<br>Member Profile |
| NACUMS 2020 Conference<br>Announcement   Individual Member CUNIMAIL Access Request                                                                                         | STEP #3                                                                                                   |
| My.Profile     Upcoming Events       Welcome to your NACUMS profile!     Umbership Renewel       Category: UMBA 2019     UMBA 2019       Category: UMBA     Category: UMBA | From your profile page click on the link named My Profile.                                                |
| Search our ske     Search       National Association of<br>College and University Mail Services     Ferget your password?       Log Out     Log Out                        |                                                                                                    |
| About Us Resources Events Members Only Join/Renew Now Contact Us                                                                                                    | STEP #4                                                                                                   |
| My Profile My Features Quick Links       NACUMS Individual     Join NACUMS Now       Renew Membership                                                                      | Click on the My Features tab and then click on E-lists.                                                   |
| Search our site                                                                                                    |                                                                                                    |
| National Association of College and University Mail Services     Ferget your passwort?       Log Out     Log Out                                                           |                                                                                                    |
| About Us Resources Events Members Only Join/Renew Now Contact Us                                                                                                    |                                                                                                    |
| My Profile My Features Ouick Links   E-lists Join NACUMS Now   E-list Name Subscribed Email Delivery   Cunimail ON ON Renew Regional Member                                | Managing your subscription is that easy!!                                                                 |
| 5 V Per Page of 1 Page 1 V of 1 First Previous Next Last                                                                                                    |                                                                                                    |